#### Introduzione alla STM32F4-Discovery Board

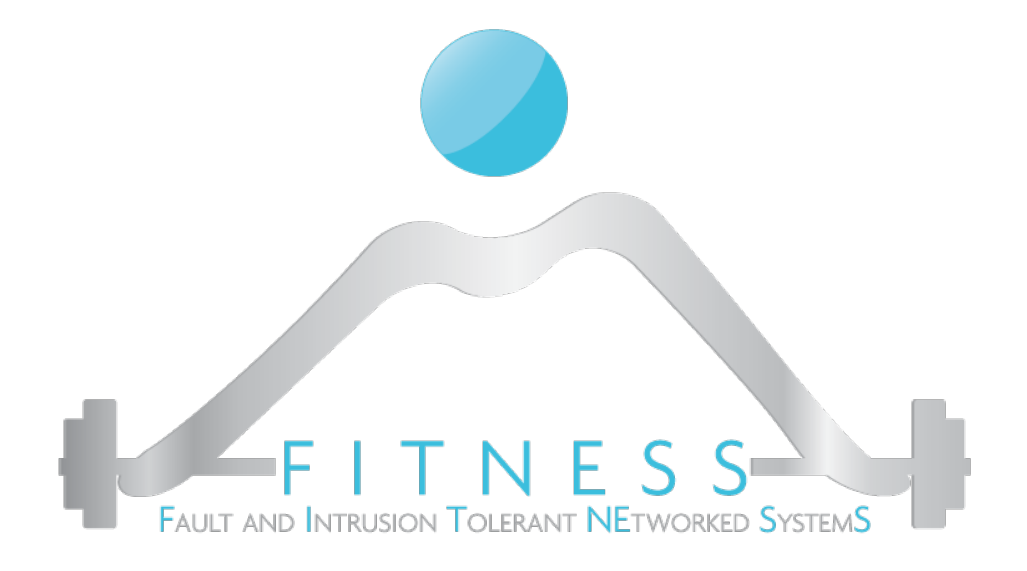

#### Luigi Coppolino, Giovanni Mazzeo

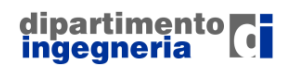

The Fault and Intrusion Tolerant NEtworked SystemS (FITNESS) Research Group http://www.fitnesslab.eu/

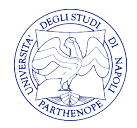

#### Outline

I Sistemi Embedded, cosa sono e a cosa servono

- I microcontrollori, la loro architettura
- L'architettura del processore ARM Cortex M4
- La board STM32F4-Discovery
- Il nostro obiettivo
- Materiale necessario per lo sviluppo del progetto

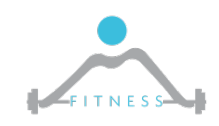

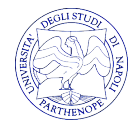

### I Sistemi Embedded

- Un <u>Sistema Embedded (SE)</u> (o Sistema Dedicato) è un sistema di elaborazione progettato per eseguire un insieme ristretto di funzioni per applicazioni specifiche (industriali, aerospaziali, automotive, ecc.)
- Solitamente, come nel caso di un SE per il controllo treni, sono sistemi che operano in tempo reale, ovvero devono rispondere ad eventi esterni in tempi prestabiliti (*deadline*). Si parla in questo caso di <u>Sistemi Real-Time</u>.
- Esempi di SE sono nel mondo che ci circonda ogni giorno: nelle lavatrici, nelle auto, nella macchina del caffè, nei cellulari.

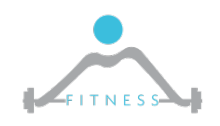

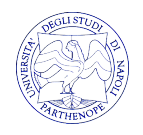

## Cos'è un Microcontrollore

- I Sistemi Embedded sono basati sui <u>Microcontrollori</u>. I microcontrollori sono semplicemente "computer di dimensioni ridotte" all'interno di un singolo circuito integrato. Sono utilizzati per applicazioni specifiche (*Special Purpose*).
- Un microcontrollore, così come un computer General Purpose, ha una memoria, può essere programmato per qualsiasi computazione, riceve input e genera output.
- Nella maggior parte dei casi i microcontrollori possono essere dei <u>System-on-Chip.</u> Ovvero incorporano all'interno di un singolo chip tutte le unità tipiche di un calcolatore: CPU, memoria, bus, interfacce I/O, periferiche.

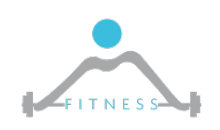

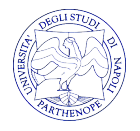

# **Embedded Systems vs General Purpose Computing**

- Embedded Systems (Special Purpose)
  - Eseguono singole applicazioni già note in fase di sviluppo del sistema
  - Spesso hanno vincoli sul tempo di esecuzione. Non per forza, le performance devono essere alte
  - In molte applicazioni hanno *hardcontraints* sul consumo di potenza

- General Purpose
  - Eseguono qualsiasi tipo di applicazioni
  - Faster is always better
  - Possono essere sempre riprogrammati da un utente finale

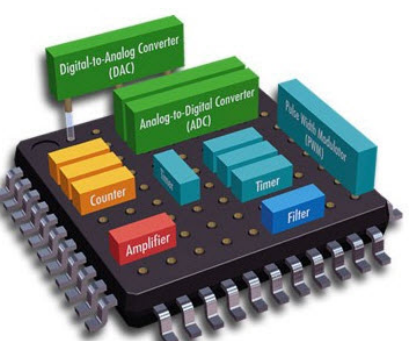

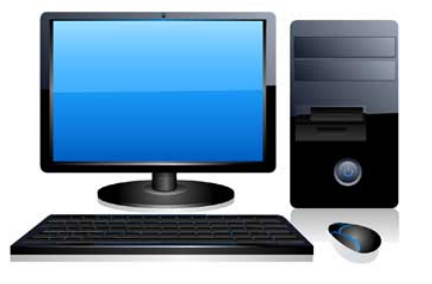

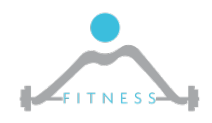

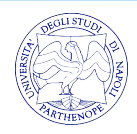

## Architettura Generale di un Microcontrollore

- > Ogni microcontrollore integra:
  - o Il Processore (e.g. Intel, Arm)
  - Una memoria (SRAM o DRAM)
  - Una memoria flash
  - Bus di comunicazione (e.g. Advanced Microcontroller Bus Architecture (AMBA)). Quasi sempre due bus a diverse frequenze di clock.
  - Interfacce di Comunicazione (I2C, SPI, UART, etc.)
  - ADC/DAC
  - o Clock

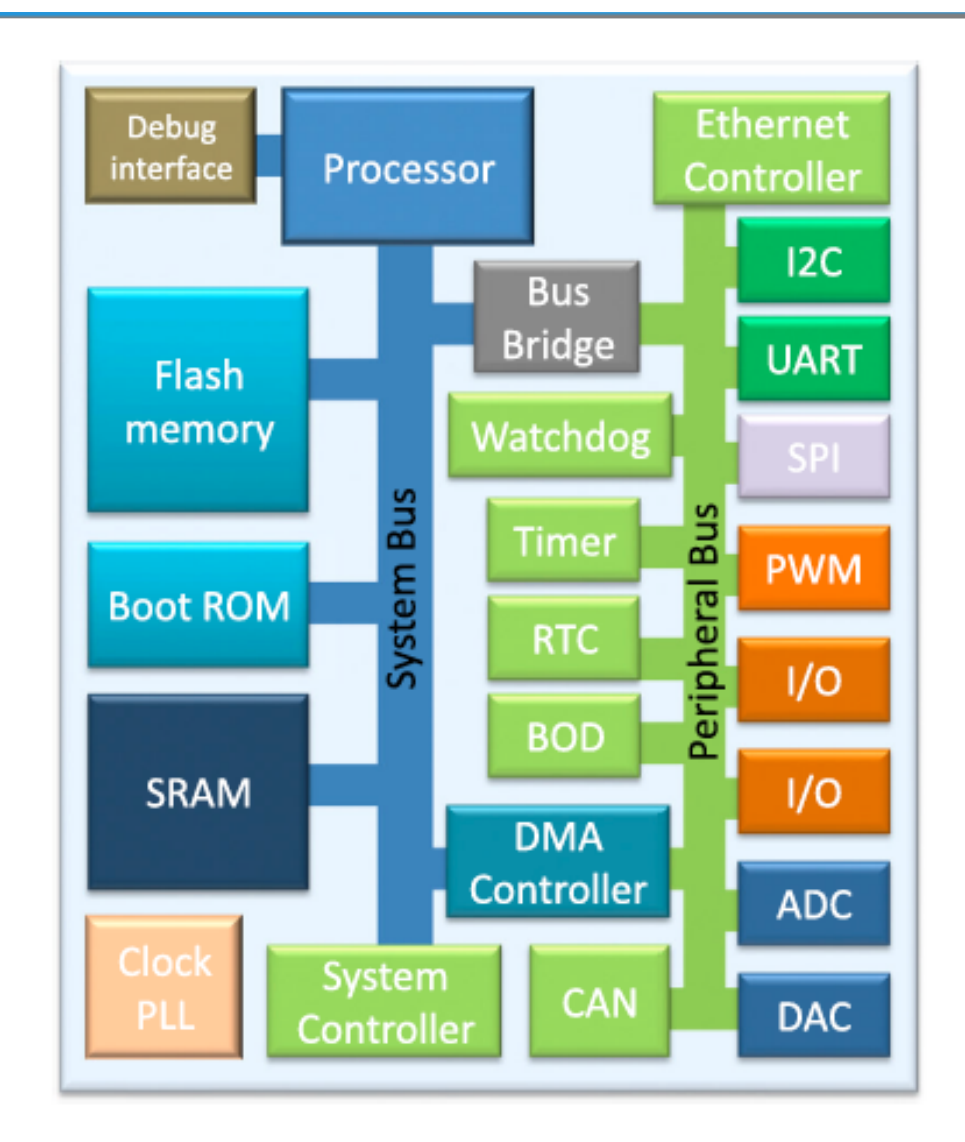

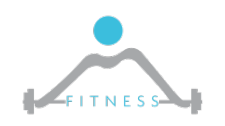

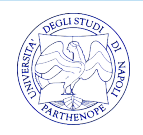

## **Il Processore ARM Cortex M4**

- Il processore ARM Cortex M4 e più in generale la famiglia M-series è un processore utilizzato per microcontrollori che garantisce bassi consumi di potenza con buone prestazioni
- E' un processore che implementa il set di istruzioni (ISA) Thumb a 16 bit che può essere visto come una forma compressa di un sottoinsieme dell'ARM Instruction Set (a 32 bit).
- Il processore presenta una pipeline a 3 stadi
- Gestisce le interruzioni in maniera innestata con meccanismi quale il Wake Up Interrupt Controller (WUIC) che permettono di ridurre il consumo di potenza

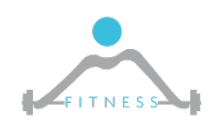

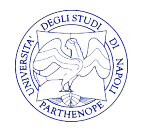

#### **Il Processore ARM Cortex M4**

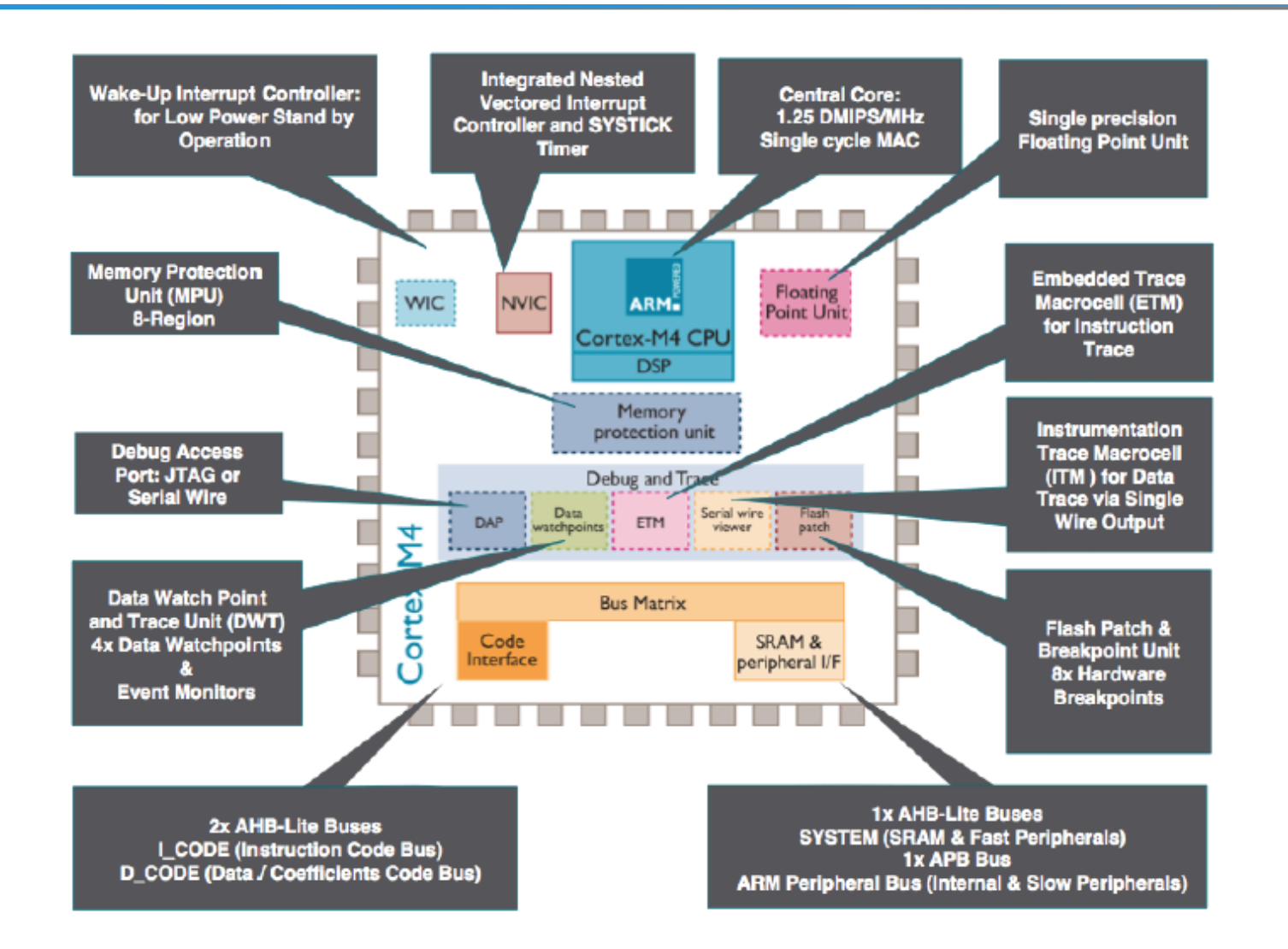

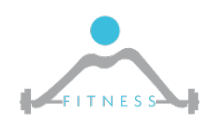

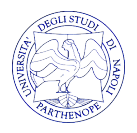

## La board di sviluppo STM32F4-Discovery

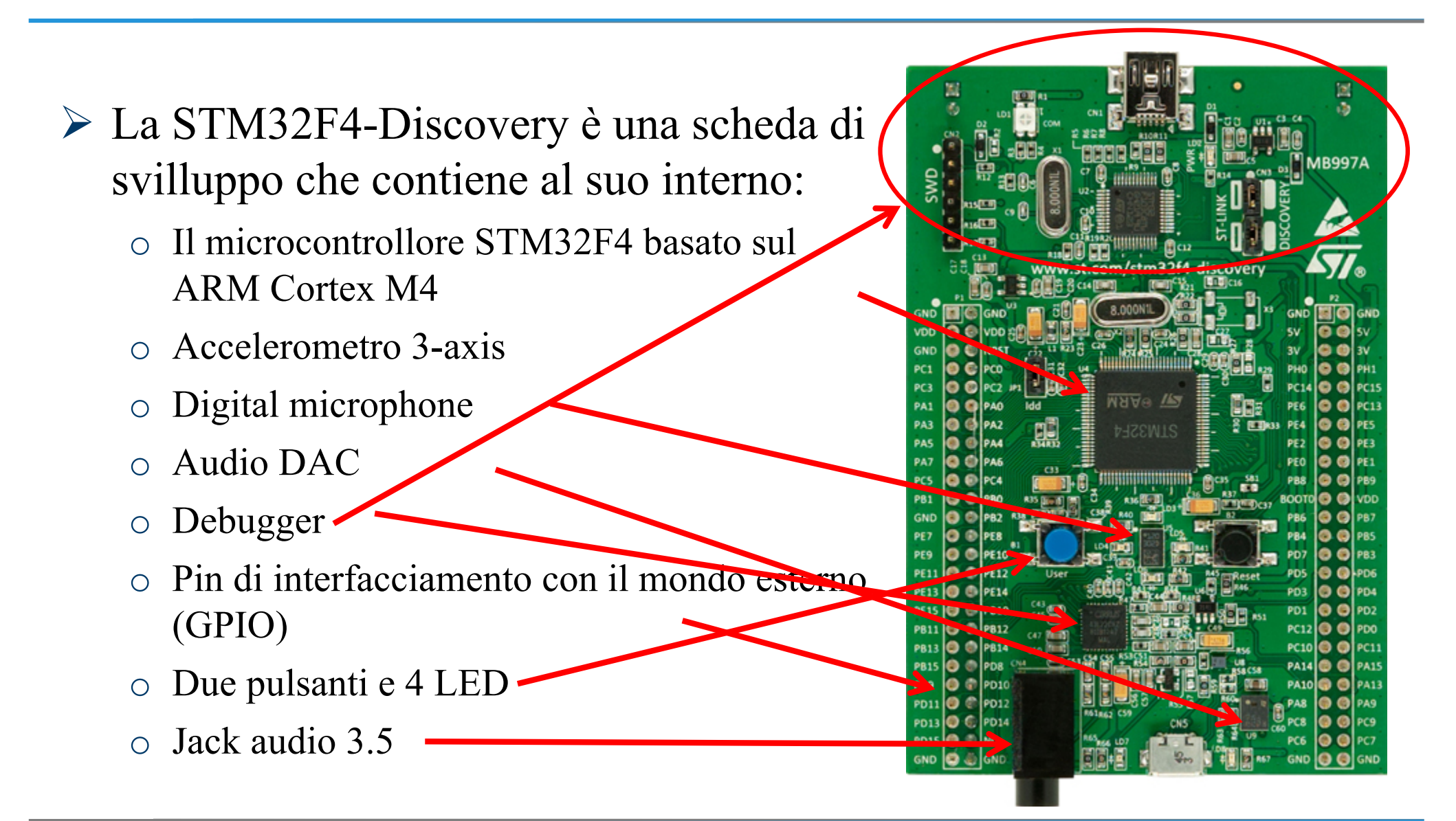

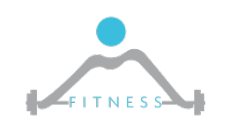

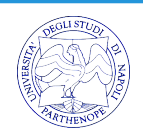

## Il Microcontrollore STM32F4

- Il microcontrollore STM32F4 presenta:
  - ARM M4 core processor 168MHz
  - 1MB Flash
  - 192KB SRAM
  - > 80 I/O Pins
  - 13 Timers
  - Serial Communications: 6 UARTs, 3 SPI, 2 I2C
  - USB OTG Controller
  - External memory controller
  - Internal DMA System
  - Ethernet Controller
  - SD Controller

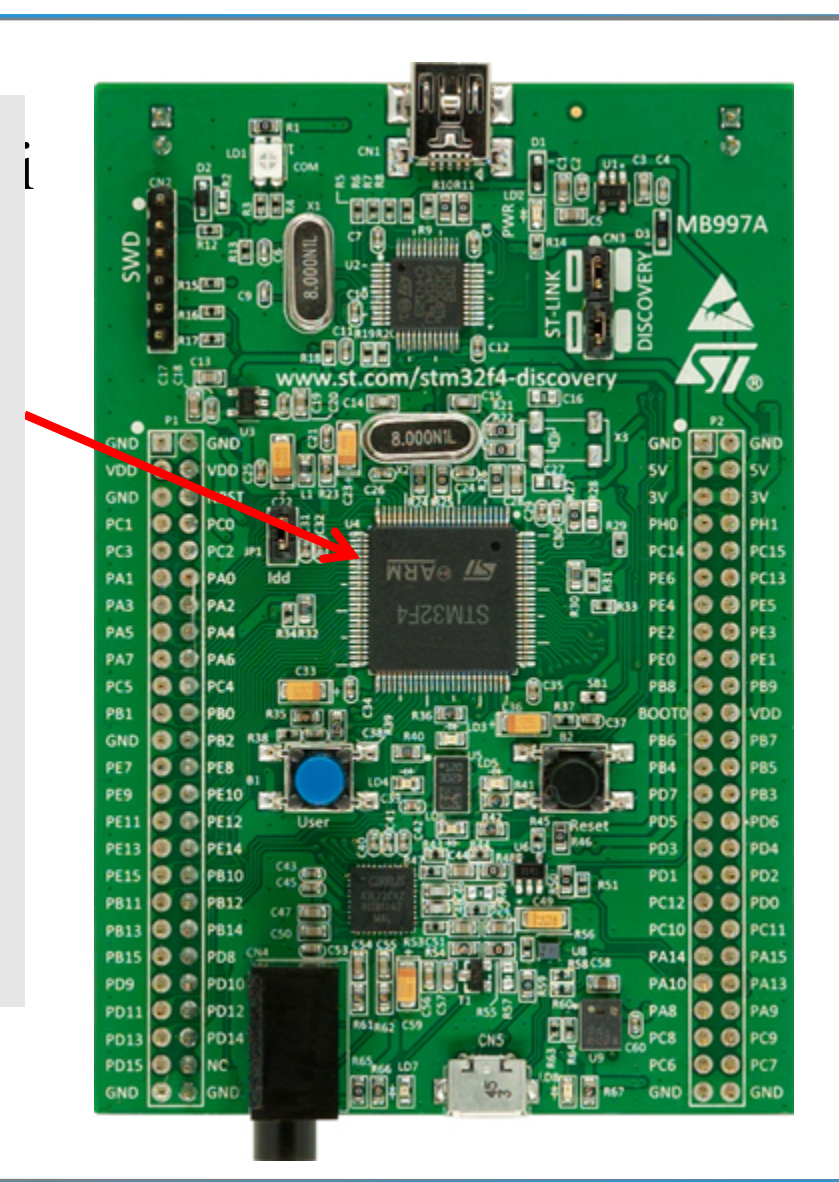

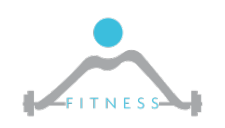

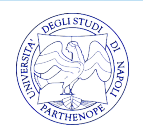

## Concetti di Base per la Programmazione dei Microcontrollori

- Programmare un microcontrollore significa istruirlo a fare una specifica funzione di interesse
- Per fare ciò noi scriveremo programmi in linguaggio C che saranno poi compilati (quindi tradotti in linguaggio macchina) per il nostro microcontrollore
- Il programma "tradotto" in linguaggio macchina sarà poi caricato nella <u>memoria Flash</u> del microcontrollore. Questa ha la caratteristica di mantenere la programmazione anche quando l'alimentazione al microcontrollore viene spenta
- Durante l'esecuzione la <u>RAM</u> conterrà i dati, ovvero tutte le variabili che si utilizzano all'interno del programma

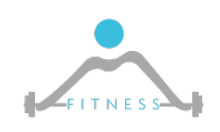

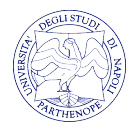

## Concetti di Base per la Programmazione dei Microcontrollori

- La programmazione dei microcontrollori si basa sulla scrittura in specifici registri di memoria (ad indirizzi prestabiliti)
- Ogni periferica/unità ha il suo set di registri dedicati dal quale andrà a leggere per sapere come si deve comportare
- Ogni periferica/unità di un microcontrollore per funzionare necessita di essere inizializzata

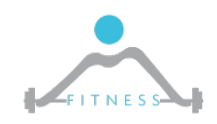

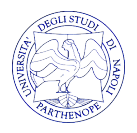

## Sporchiamoci le mani: la Prima Programmazione della STM32F3

- Obiettivo: Si vuole programmare la scheda affinché premendo un pulsante si accenda un led.
- > Di cosa abbiamo bisogno?
  - o La STM32F3 discovery
  - Eclipse IDE
  - ARM-GCC toolchain
  - Debugger OpenOCD
  - o ST-LINK

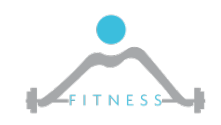

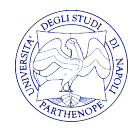

### Intro

- Al fine di tenere un ambiente di sviluppo ordinato creeremo la cartella "ArmEnviroment" nel PATH principale "C:\"
- Questa operazione non è necessaria ma ci permetterà nelle varie esercitazioni di conoscere il PATH in cui sono localizzati i vari strumenti
- L'installazione dell'ambiente di sviluppo per la STM32F3 sarà effettuata attraverso gli eseguibili scaricabili da Google Drive:

https://drive.google.com/open?id=0B5pdTArYAQ51Zi03ZkdOOU Y3TTg

- Tali eseguibili sono utili <u>SOLO</u> per installazioni su macchine Windows a 64bit
- Coloro i quali necessitassero di eseguibili per macchine a 32bit, potranno trovare opportuni link nel resto della presentazione

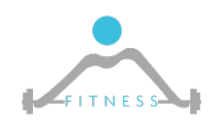

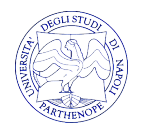

#### Java Runtime Environment

- L'ambiente di sviluppo che utilizzeremo necessita della Java Runtime Environment
- Eseguire dunque jre-8u121-windows-x64.exe e procedere nell'installazione
- > Altrimenti scaricare da qui l'eseguibile di interesse

http://www.oracle.com/technetwork/java/javase/downloads/jre8downloads-2133155.html

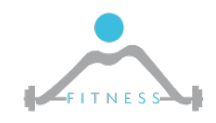

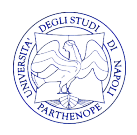

# Eclipse

- Eclipse è un Integrated Development Environment (IDE) ovvero un ambiente di programmazione open source. Eclipse è utilizzato per programmare in diversi linguaggi di programmazione (C, C++,Java, Rust, PHP, JavaScript, ...)
- Eclipse non necessita di una procedura di installazione
- Scompattare l'archivio <u>eclipse-cpp-neon-3-win32-x86\_64.zip</u> in C:\ArmEnviroment
- Altrimenti, scaricare Eclipse IDE for C/C++ developers da qui: <u>http://www.eclipse.org/downloads/packages/</u>

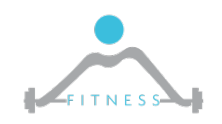

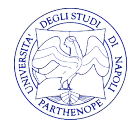

## **ARM-GCC Cross Toolchain 1/4**

- Il programma che scriveremo per controllare il led della scheda è scritto nel linguaggio di programmazione C
- Tale programma dovrà essere <u>compilato</u> per generare il codice macchina che il microcontrollore saprà eseguire
- Il compilatore nativo (e.g. gcc) genererebbe il codice macchina per l'architettura su cui si sta eseguendo la compilazione
- Noi dobbiamo compilare il codice per l'architettura specifica del microcontrollore
- A tal fine necessitiamo un <u>Cross-Compiler</u> il quale permette di generare un file binario eseguibile si di un'architettura diversa da quella della macchina su cui è stato lanciato il cross compiler

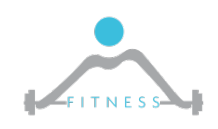

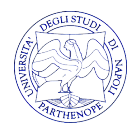

#### **ARM-GCC Cross Toolchain 2/4**

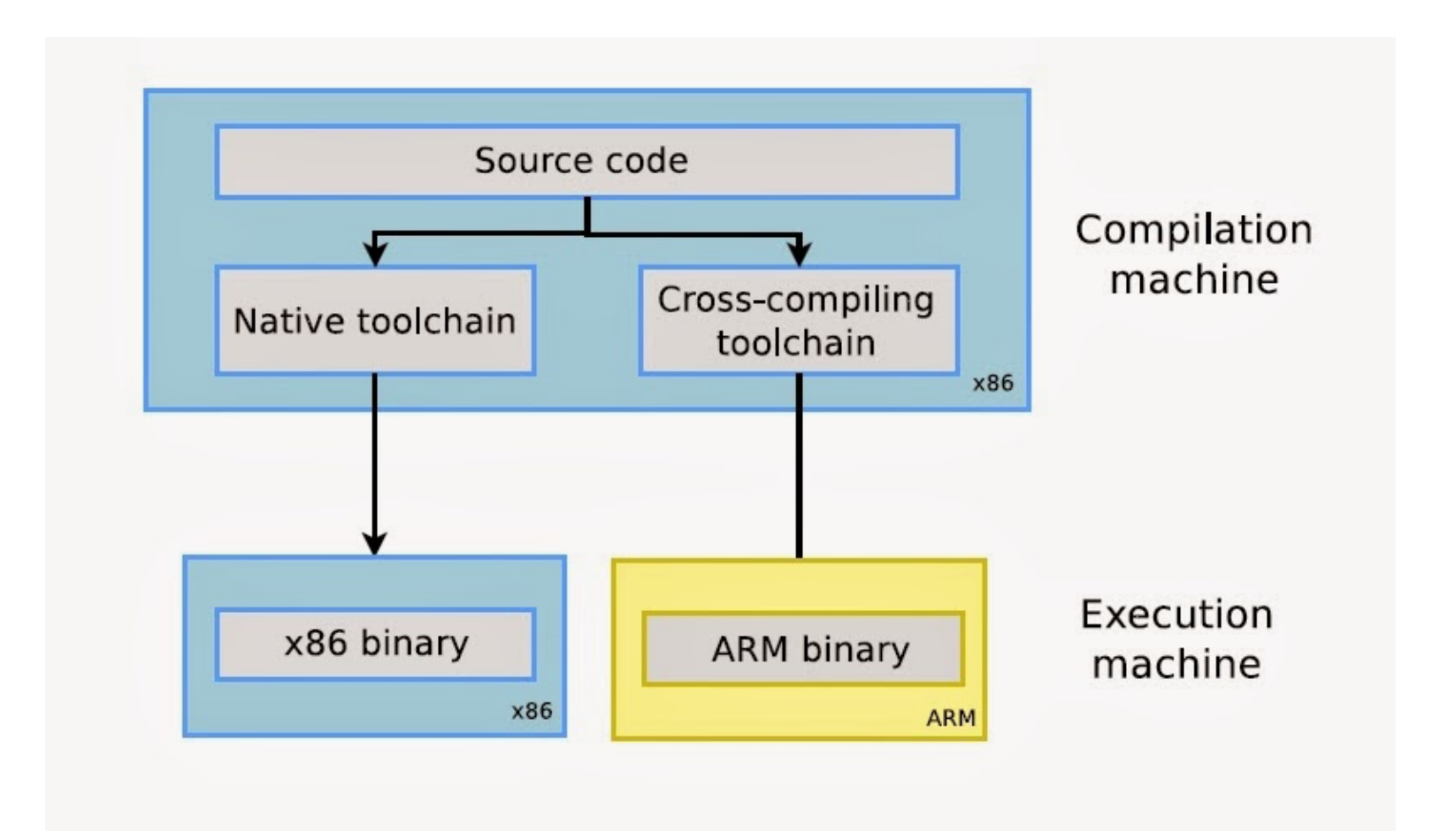

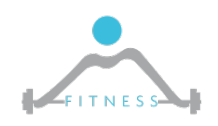

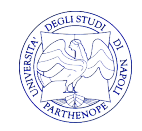

## **ARM-GCC Cross Toolchain 3/4**

- Il primo passo da eseguire consiste nell'installazione del compilatore e degli strumenti di debugging per l'architettura ARM.
- Installare in C:\ArmEnvironment la nostra toolchain ARM <u>armgcc-compiler.exe</u>
- N.B. Prima di porre fine all'installazione spuntare "Add path to enviornment variable"
- > E' possibile anche scaricare la tool-chain qui:

https://launchpad.net/gcc-arm-embedded/+download

| Cartella di destinazione                           |         |
|----------------------------------------------------|---------|
|                                                    |         |
| C:\ArmEnviroment\GNU Tools ARM Embedded\5.2 2015q4 | Sfoglia |
|                                                    |         |

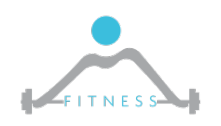

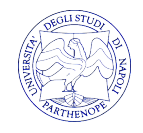

## **ARM-GCC Cross Toolchain 4**

- Successivamente è necessario installare, in Eclipse, il plug-in relativo al cross compiler GCC per la piattaforma ARM Cortex.
- L'installazione può essere eseguita nel seguente modo:
  - Scompattare in C:\ArmEnvironment il compresso <u>plugin-eclipse-</u> <u>armgcc.zip.</u> Tale archivio lo si può trovare o nella folder Drive o al seguente link <u>http://gnuarmeclipse.sourceforge.net/updates</u>
  - Andare in Eclipse

N.B. al primo avvio Eclipse chiederà di specificare il path realtivo al workspace, quindi, per avere un facile accesso ai file di compilazione è consigliato specificare come path "C:\ArmEnvironment\workspace"

- Aprire il menu Help->Install New Software e cliccare su "Add" e poi "Local"
- Indicare il path del plugin scompattato in precedenza.
- N.B. Non selezionare la sottocartella plugins ma la root della cartella

#### scompattata

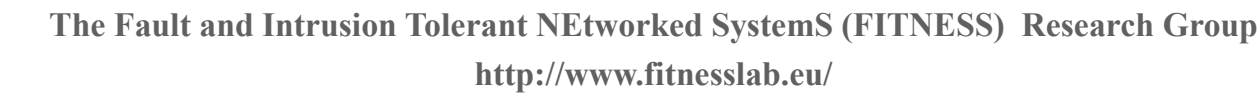

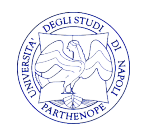

## **Build Tools**

- La compilazione dei driver e delle dipendenze necessitano di alcuni comandi presenti in ambiente linux.
- I comandi linux vengono aggiunti all'ambiente windows mediante l'installazione di "MinGw"
- Installare in C:\ArmEnvironment <u>mingw-w64-install.exe</u> presente su Drive
- Oppure scaricarlo da qui: <u>https://sourceforge.net/projects/mingw-w64/</u>
- Andare nella cartella di installazione di MinGw all'interno della sottocartella bin (o bin-x64) e rinominare il file "mingw-make" a "make"
- Una volta completata l'installazione è necessario settare la variabile di ambiente PATH affinchè punti alla cartella dove sono presenti i binari di MinGW

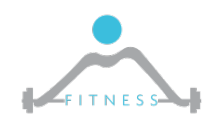

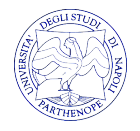

#### Set Environment Variable

#### Per settare manualment il PATH "C:\ArmEnviroment\[InstallationFolderName]\bin" alle variabili d'ambiente di windows bisogna andare nelle impostazioni di sistema avanzate.

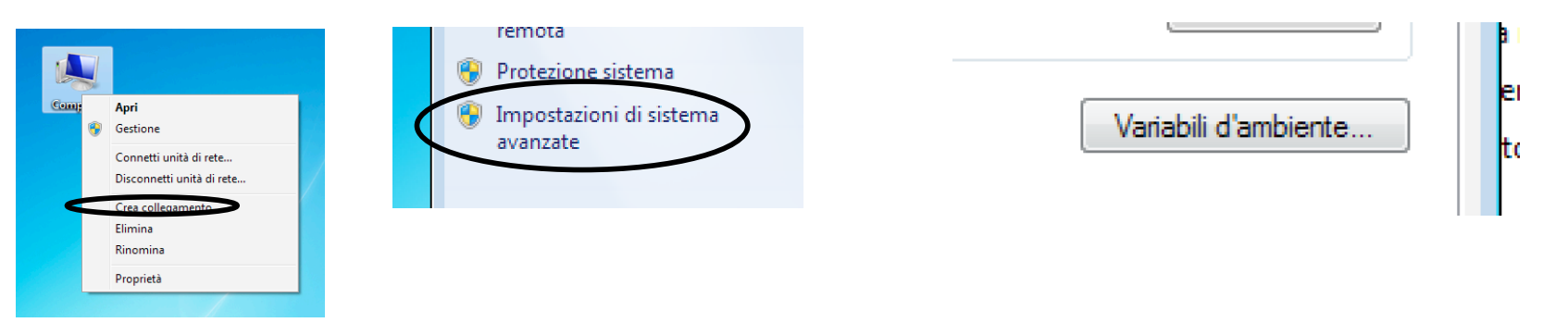

| Variabile                                                                | Valore                                                                                                    |
|--------------------------------------------------------------------------|----------------------------------------------------------------------------------------------------|
| TEMP                                                                     | %USERPROFILE%\AppData\Local\Temp                                                                                                    |
| TMP                                                                      | %USERPROFILE%\AppData\Local\Temp                                                                                                    |
|                                                                          |                                                                                                    |
|                                                                          |                                                                                                    |
|                                                                          | Nuova Modifica Elimina                                                                                                    |
| ariahili di sistema                                                      | Nuova Modifica Elimina                                                                                                    |
| ariabili di sistema<br>Variabile                                         | Nuova Modifica Elimina                                                                                                    |
| ariabili di sistema<br>Variabile<br>NUMBER_OF_P                          | Nuova Modifica Elimina                                                                                                    |
| ariabili di sistema<br>Variabile<br>NUMBER_OF_P<br>OS                    | Nuova Modifica Elimina                                                                                                    |
| ariabili di sistema<br>Variabile<br>NUMBER_OF_P<br>OS<br>Path            | Nuova     Modifica     Elimina       Valore     ^       2                                                                                                    |
| ariabili di sistema<br>Variabile<br>NUMBER_OF_P<br>OS<br>Path<br>PATHEXT | Nuova         Modifica         Elimina           Valore         •         •           2         •         •           Windows_NT         •         •           C:(Windowslystem32;C:\Windows;C:\         •         •           .COM;.EXE;.BAT;.CMD;.VBS;.VBE;.JS;         •         • |

Aggiungere alla variabile "Path" il percorso "C:\Program Files\mingww64\[NomeCartella]\mingw64\[bin o binx64]"

NB:Se la variabile "Path" contiene altri valori utilizzare il simbolo ";" come separatore

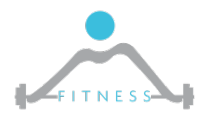

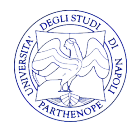

#### ST-Link/V2

- ST-Link/v2 è il il modulo software che svolge le funzioni di linker.
- E' utilizzato per caricare il file binario (senza effettuare debug), compilato con il cross compiler, all'interno del cortex M4
- Installare in C:\ArmEnvironment STM32 ST-LINK Utility v4.0.0 setup.exe
- O scaricare il linker "STM32 ST-LINK utility" dall'indirizzo: <u>http://www.st.com/web/en/catalog/tools/PF258168</u>

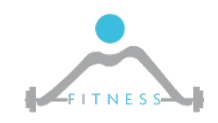

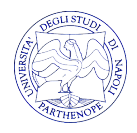

# Debugger

- > Il debugger è fondamentale nello sviluppo di software complessi.
- Permette di scorrere l'esecuzione del codice "step-by-step" e di legger i valori intermedi di tutte le variabili utilizzate nel codice
- Il più famoso debugger è il GNU GDB utilizzato per verificare programmi C/C++ (<u>https://www.gnu.org/software/gdb/</u>)
- > Si possono realizzare due tipologie di attività debugging:
  - <u>Local</u> Il debugging di un programma che esegue in locale sullo stesso sistema in cui si effettua il debug
  - <u>Remote</u> Il debugging di un programma che esegue su un sistema (detto *target*) differente da quello (detto *host*) su cui si esegue il debug

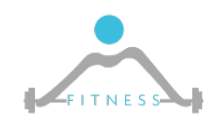

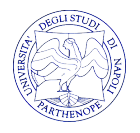

# STM32F4 Debugging

- Nel caso della STM32F4 ovviamente realizzeremo un *remote* debugging. Faremo uso di OpenOCD.
- Questo si basa su una comunicazione client/server realizzata tra la scheda e il nostro calcolatore
  - Un server OpenOCD, avente un file di configurazione specifico per la scheda su cui si vuole eseguire il programma, sarà lanciato sulla scheda e fornirà dunque informazioni al client sui valori nella memoria del microcontrollore.
  - Un client sarà lanciato e comunicherà con il server per ottenere informazioni da fornire allo sviluppatore

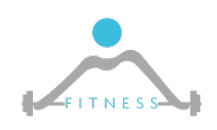

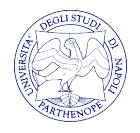

# **Debugger GDB and OpenOCD**

- > OpenOCD è un debbuger universale On-Chip.
- Attraverso un driver interno interagisce con le board che utilizzano il protocollo ST-Link
- Scompattare il pacchetto <u>openocd-0.9.0</u> dal link: <u>http://www.freddiechopin.info/en/download/category/4-openocd</u>
  - Estrarre il pacchetto nella cartella "C:\ArmEnvironment"
  - Rinominare la cartella di "openocd-0.9.0" in "openocd"

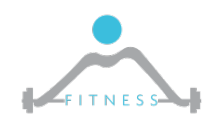

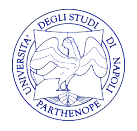

# Configurazione di OpenOCD in Eclipse

È possibile configurare Eclipse, in modo che utilizzi OpenOCD, attraverso il menu: Run ->External Tools -> External Tools Configurations

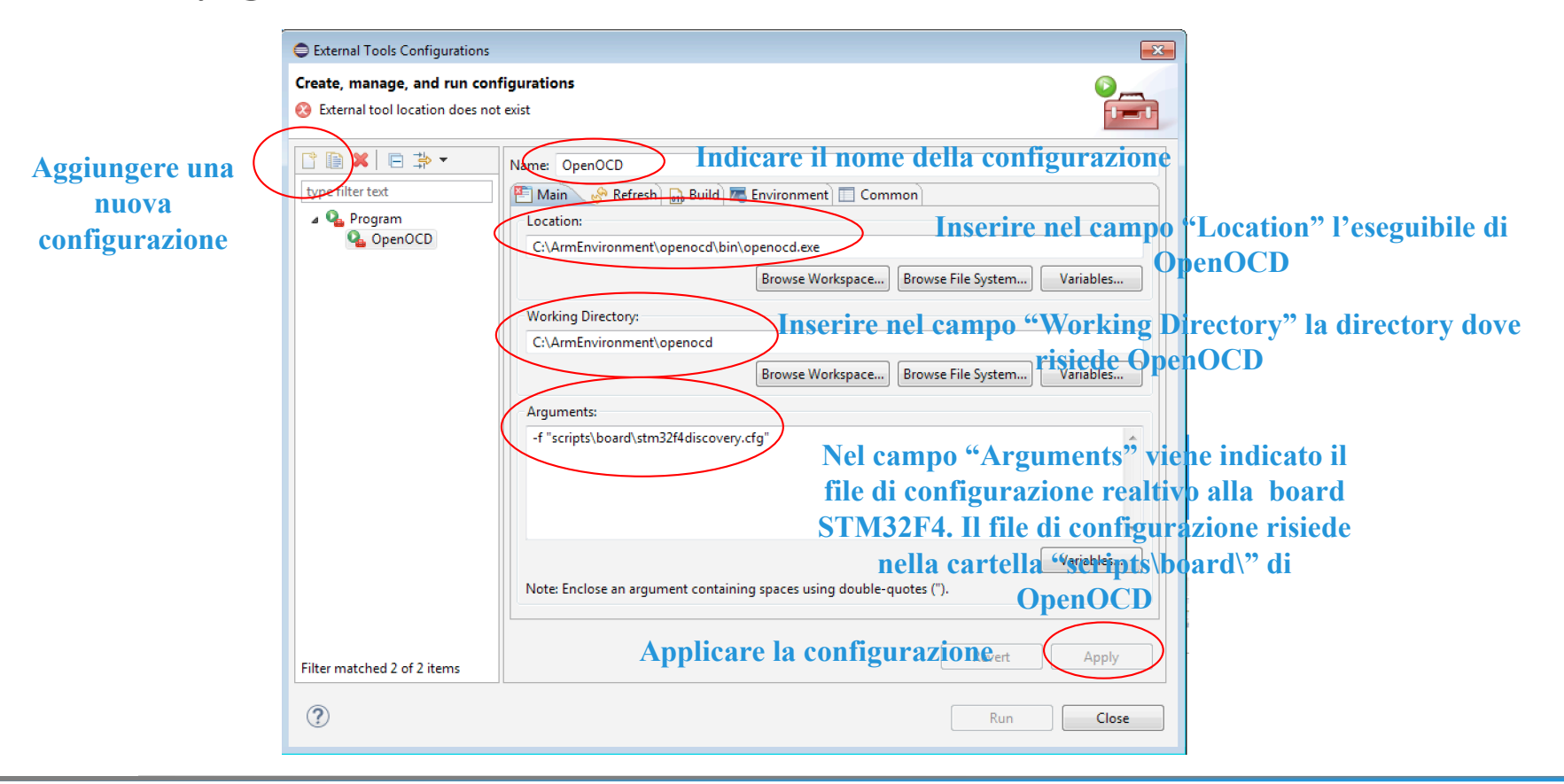

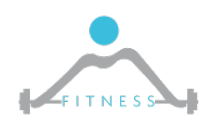

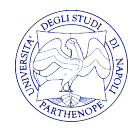

# Configurazione di OpenOCD in Eclipse

È possibile configurare Eclipse, in modo che utilizzi OpenOCD andando a definire il path dove abbiamo installato il debugger: Window→ Preferences → Run/Debug → OpenOCD

| 🖨 Preferences                                                                                                    |                                                                    | <u>_ 0 _</u>                                                                                                    |
|----------------------------------------------------------------------------------------------------|--------------------------------------------------------------------|----------------------------------------------------------------------------------------------------|
| type filter text                                                                                                    | OpenOCD                                                            | ← + → + +                                                                                                    |
| General     General     C/C++     ChangeLog     Help     F∵ Install/Update                                                                                                    | Configure the<br>not stored as<br>After installin<br>and use the F | location where GNU ARM Eclipse OpenOCD is installed. The values are<br>regular preferences, but as variables (see String Substitution).<br>g OpenOCD updates, restart Eclipse for the defaults to be re-evaluated<br>lestore Defaults button to configure the new location. |
| Library Hover                                                                                                    | Executable:                                                        | openocd.exe                                                                                                    |
| ⊞ Mylyn<br>⊕ Oomph                                                                                                    | Folder:                                                            | C:\ArmEnvironment\openocd\bin Browse                                                                                                    |
| . Remote Development                                                                                                    |                                                                    |                                                                                                    |
| Remote Systems                                                                                                    |                                                                    |                                                                                                    |
| Elevent RPM     Elevent RPM     Elevent Representation     Console     External Tools     Elevent Representation     External Tools     Elevent Representation     External Tools     OpenOCD |                                                                    |                                                                                                    |
| Peripherals views     Perspectives     PyOCD     QEMU     SEGGER J-Link                                                                                                    |                                                                    |                                                                                                    |

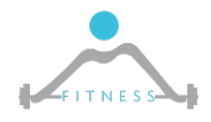

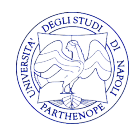

# Configurazione di OpenOCD in Eclipse

Per la configurazione del client GDB in Eclipse, attraverso il menu selezionare il ragno di *Debug->Debug Configurations ->* GDB OpenOCD Debugging

|      |                                                                                        | Debug Configurations                                                                                                    |                                                                                                    |
|------|----------------------------------------------------------------------------------------|----------------------------------------------------------------------------------------------------|----------------------------------------------------------------------------------------------------|
|      | * V V V V V V V V V V V V V V V V V V V                                                | Create, manage, and run co                                                                                                    | configurations to the second second |
| ne i | C 2 FirstAwsomeProject Debug<br>Debug As<br>Debug Configurations<br>Organize Favorites | type filter text<br>C C/C++ Application<br>C C/C++ Attach to Applic<br>C C/C++ Remote Applica<br>C C/C++ Remote Applica                                                         | Name:       OpenOCD-FirstAwsomeProjectDebug         Main       Startup         OpenOCD Setup         Start OpenOCD locally         Executable:       \${openocd_path}/\${openocd_executable}         Browse       Variables                                                                                                    |
|      |                                                                                        | GDB Hardware Debugg     FirstAwsomeProjec     GDB OpenOCD Debugg     OpenOCD-FirstAws     GDB PyOCD Debugging     GDB QEMU Debugging     GDB SEGGER J-Link Det     Launch Group | GDB port: 3333<br>Telnet port: 4444<br>Config options: -f 'board\stm32f3discovery.cfg"                                                                                                    |
|      |                                                                                        |                                                                                                    | GDB Client Setup         Executable:       \${cross_prefix}gdb\${cross_suffix}         Other options:         Commands:       set mem inaccessible-by-default off                                                                                                    |
|      | The Fault and Intru                                                                    |                                                                                                    | Remote Target                                                                                                    |

### Configurazione client GDB

- Per la configurazione del client GDB in Eclipse, attraverso il menu selezionare il ragno di *Debug->Debug Configurations*
- Modificare solo la scheda "debugger" aggiungendo quanto riportato nell'immagine

| 5 1       |                                                                                                    | E Debug Configurations                                                                                                    |                                                                                                    |  |
|-----------|----------------------------------------------------------------------------------------------------|----------------------------------------------------------------------------------------------------|----------------------------------------------------------------------------------------------------|--|
|           | The second second seco | Create, manage, and run o                                                                                                    | configurations                                                                                                    |  |
|           | C 2 FirstAwsomeProject Debug                                                                                                    | - ⊈ □ ≯ •                                                                                                    | Name: FirstAwsomeProject Debug (1)                                                                                                    |  |
| ne i<br>( | Debug As<br>Debug Configurations<br>Organize Favorites<br>aiways infine ()                                                                                                    | type filter text<br>C/C++ Application<br>C/C++ Attach to App<br>C/C++ Postmortem D<br>C/C++ Remote Applic<br>GDB Hardware Debug<br>FirstAwsomeProje<br>GDB OpenOCD Debug<br>GDB PyOCD Debuggin<br>GDB VOCD Debuggin<br>GDB SEGGER J-Link Di<br>Launch Group | <ul> <li>Main Startup Source Common</li> <li>GDB Setup</li> <li>GDB Command:</li> <li>arm-none-eabi-gdb</li> <li>Browse Variables</li> <li>Remote Target</li> <li>Use remote target</li> <li>JTAG Device: GNU ARM J-Link</li> <li>Host name or IP address: localhost</li> <li>Port number: 3333</li> <li>Force thread list update on suspend</li> </ul> |  |

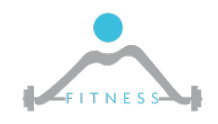

The Fault and Intrusion Tolerant NEtworked SystemS (FITNESS) Research Group

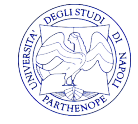

http://www.fitnesslab.eu/

## BlinkLed 1/

- Nei sistemi digitali il blink led costituisce l'esempio "Hello World"
- Creare un nuovo progetto dal menù "File->New->C Project

| New                     | Alt+Shift+N ▶ [ | 🕅 Makefile Project wit | h Existing Code                                                                                                    |                                                                              |
|-------------------------|-----------------|------------------------|----------------------------------------------------------------------------------------------------|------------------------------------------------------------------------------|
| Open File               | C               | C++ Project            |                                                                                                    | -                                                                            |
| Close                   | Ctrl+W          | C Project              |                                                                                                    |                                                                              |
| Close All               | Ctrl+Shift+W    | 😚 Project              |                                                                                                    |                                                                              |
| Inserire il nome        | del pr          | ogetto                 | Project name: BlinkLed<br>Use default location<br>Location: C:\Users\embedded\workspace\Blin<br>Choose file system: default<br>Project type:<br>GNU Autotools<br>Executable<br>• Empty Project | inkLed Browse<br>Toolchains:<br>Cross ARM GCC                                |
|                         |                 |                        | <ul> <li>Hello World ANSI C Project</li> <li>Hello World ARM C Project</li> <li>ADuCM36x C/C++ Project</li> <li>Hello World ARM Cottex-M C/C++ Project</li> </ul>                              | <ul> <li>STM32F3xx C/C++ Project</li> <li>STM32F4xx C/C++ Project</li> </ul> |
| <b>Selezionare "STN</b> | <b>M32F4</b>    | <b>XX</b> "            | <ul> <li>Freescale Kinetis KLxx C/C++ Project</li> <li>Freescale Processor Expert C/C++ Project</li> <li>STM32F0xx C/C++ Project</li> <li>STM32F10x C/C++ Project</li> </ul>                   | STM32F7xx C/C++ Project                                                      |
| come tipo di p          | rogette         | 0                      | STM32F2xx C/C++ Project     STM32F3xx C/C++ Project     STM32F4xx C/C++ Project                                                                                                    |                                                                              |

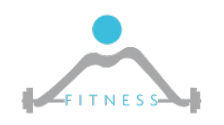

The Fault and Intrusion Tolerant NEtworked SystemS (FITNESS) Research Group http://www.fitnesslab.eu/

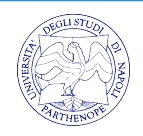

#### BlinkLed 2/

#### > Verificare che i vari campi siano settati come in figura:

| C Project                                                                                            |                                      |         |  |
|----------------------------------------------------------------------------------------------------|--------------------------------------|---------|--|
| Target processor settings         Select the target processor family and define flash and RAM sizes. |                                      |         |  |
| Chip family:                                                                                         | STM32F407xx                          | -       |  |
| Flash size (kB):                                                                                     | 1024                                 |         |  |
| External clock (Hz):                                                                                 | 8000000                              |         |  |
| Content:                                                                                             | Blinky (blink a led)                 | <b></b> |  |
| Use system calls:                                                                                    | Freestanding (no POSIX system calls) | <b></b> |  |
| Trace output:                                                                                        | Semihosting DEBUG channel            | -       |  |
| Check some warnings                                                                                  |                                      |         |  |
| Check most warnings                                                                                  |                                      |         |  |
| Enable -Werror                                                                                       |                                      |         |  |
| Use -Og on debug                                                                                     | $\checkmark$                         |         |  |
| Use newlib nano                                                                                      |                                      |         |  |
| Exclude unused                                                                                       |                                      |         |  |
| Use link optimizations                                                                               |                                      |         |  |
|                                                                                                    |                                      |         |  |
| ?                                                                                                    | < Back Next > Finish                 | Cancel  |  |

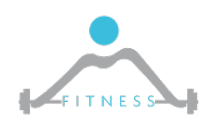

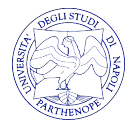

#### BlinkLed 3/

| 😑 C Project             |                         | C Project                                                                                                    |
|-------------------------|-------------------------|----------------------------------------------------------------------------------------------------|
| Folders settings        | -                       | Select Configurations                                                                                                    |
| Define the project fold | lers and other options. | Select platforms and configurations you wish to deploy on                                                                                     |
| Include folder:         | include                 | Project type: Executable                                                                                                    |
| Source folder:          | src                     | Configurations:                                                                                                    |
| System folder:          | system                  | Image: Select all         Image: Select all                                                                                                   |
| CMSIS library folder:   | cmsis                   | Deselect all                                                                                                    |
| C library folder:       | newlib                  |                                                                                                    |
| Linker scripts folder:  | ldscripts               |                                                                                                    |
|                         |                         |                                                                                                    |
|                         |                         |                                                                                                    |
|                         |                         |                                                                                                    |
|                         |                         | Advanced settings                                                                                                    |
|                         |                         |                                                                                                    |
|                         |                         | Use "Advanced settings" button to edit project's properties.                                                                                  |
|                         |                         | Additional configurations can be added after project creation.<br>Use "Manage configurations" buttons either on toolbar or on property pages. |
|                         |                         |                                                                                                    |
|                         |                         |                                                                                                    |
| ?                       | < Back Next > Finish Ca | Cancel                                                                                                    |

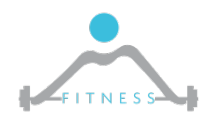

The Fault and Intrusion Tolerant NEtworked SystemS (FITNESS) Research Group http://www.fitnesslab.eu/

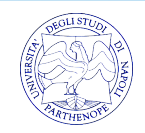

#### **BlinkLed** 4/

| C Project                          |                                                                   |
|------------------------------------|-------------------------------------------------------------------|
| Cross GNU ARM<br>Select the toolch | Toolchain<br>ain and configure path                               |
| Toolchain name:                    | GNU Tools for ARM Embedded Processors (arm-none-eabi-gcc)         |
| Toolchain path:                    | C:\ArmEnviroment\GNU ARM Eclipse\Build Tools\2.6-201507152 Browse |
|                                    |                                                                   |
|                                    |                                                                   |
|                                    |                                                                   |
|                                    |                                                                   |
| ?                                  | < Back Next > Finish Cancel                                       |

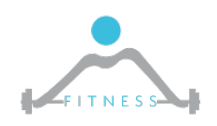

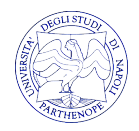

#### BlinkLed 5/

#### Compilare il progetto cliccando sul martello

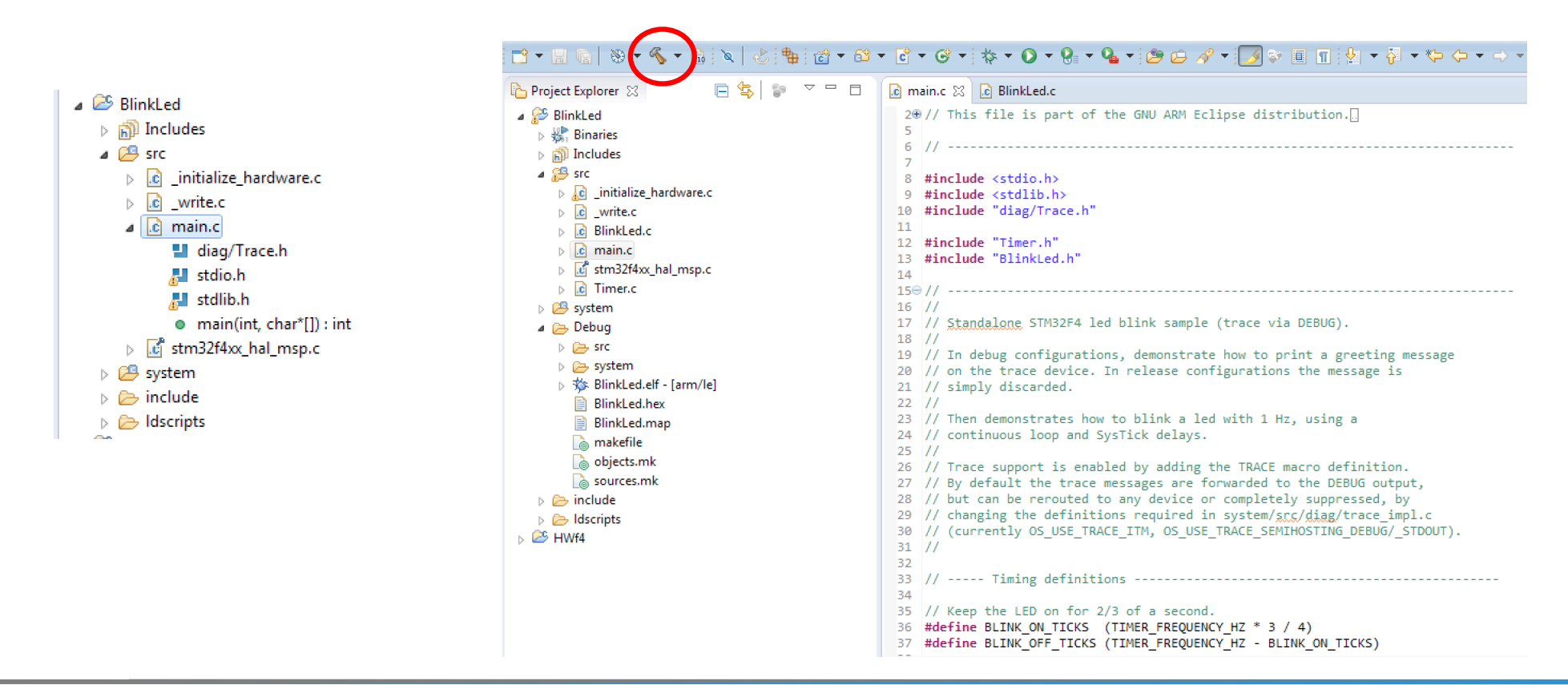

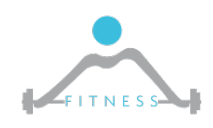

The Fault and Intrusion Tolerant NEtworked SystemS (FITNESS) Research Group

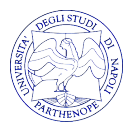

http://www.fitnesslab.eu/

#### BlinkLed 6/

- Se la compilazione è andata a buon fine, provare a "flashare" la scheda STM32F3
- Collegarla, avviare STLINK, connetterlo alla scheda cliccando sulla icona di presa elettrica.
- Aprire (in file->open) il file da caricare sulla scheda. Tale file lo si può trovare nella cartella del progetto di Eclipse sotto (debug). Tale file ha estensione .hex
- Una volta aperto, lanciare il "program verify" tramite l'icona evidenziata.
- Scollegare e ricollegare la scheda per vedere se il led lampeggia

| Invoking: Cross ARM GNU Create Flash Image<br>arm-none-eabi-objcopy -O ihex "BlinkLed.elf" "BlinkLed.hex"<br>Finished building: BlinkLed.hex<br>Invoking: Cross ARM GNU Print Size<br>arm-none-eabi-sizeformat=berkeley "BlinkLed.elf"<br>text data bss dec hex filename<br>8545 160 420 9125 23a5 BlinkLed.elf<br>Finished building: BlinkLed.siz | File Edit View Target ST-LINK External Loade |
|----------------------------------------------------------------------------------------------------|----------------------------------------------|
| 14:37:26 Build Finished (took 13s.369ms)                                                                                                    | S (FITNESS) Research Group                   |
| http://www.fitnesslal                                                                                                    | b.eu/                                        |

STM32 ST-LINK Utility

#### BlinkLed 7/

| Download [ E                              | BlinkLed.hex ]                                                                                             | 3 |
|-------------------------------------------|----------------------------------------------------------------------------------------------------|---|
| Start addres<br>File path<br>Verification | ss : 0x08000000<br>: C:\Users\embedded\workspace\BlinkLed\Debug\BlinkLe<br>n<br>• Verify while programming | 9 |
| Click "Start"                             | to program target.                                                                                         |   |
| Reset af                                  | fter programming Start Cancel                                                                              |   |

| ? ST-LINK Ut | ility                                     |       |
|--------------|-------------------------------------------|-------|
| t View 🛛     | arget ST-LINK External Loader Help        |       |
| 🖐 ·          | Connect                                   |       |
| display      | Disconnect CTRL+D                         | D     |
| s: 0x080     | Erase Chip CTRL+E                         | D     |
|              | Erase Bank1                               |       |
| lemory Fi    | Erase Bank2                               |       |
| nex], Addr   | Erase Sectors                             |       |
| 200          | Program                                   | ASCII |
| 010          | Program & Verify CTRL+P                   | 9=    |
| 020          | Blank Check                               |       |
| 030          | Memory Checksum                           | Ñ(    |
| 040          | Compare device memory with [BlinkLed.hex] | éé    |
| 050          | Option Bytes CTRL+B                       | éé(   |
| 060          |                                           | éé    |
| 070          | MCU Core                                  | éée   |
| 080          | Automatic Mode                            | éé    |
| . IDIIIINECU | Settings                                  |       |

Address Ranges [0x08000000 0x08000414] [0x08000420 0x080020AD] [0x080020B0 0x : [BlinkLed.hex] checksum : 0x31B3C15A

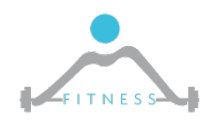

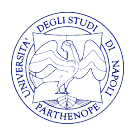

## Testare OpenOCD in Eclipse

- Una volta configurato il debugger, compilato il progetto di esempio, e collegato la scheda, lanciare il debug da Eclipse premendo sul ragno di debug.
  - **N.B.** Chiudere ST-Link nel caso in cui lo si sia avviato in precedenza. In caso contrario, Eclipse riporterà un errore nel collegamento con la scheda
- Windows potrà chiedere che si accetti un rischio per la sicurezza, accettare!
- Eclipse chiederà se si vuole cambiare prospettiva su quella di debug, accettare!
- Se si è configurato il tutto correttamente il cambio di prospettiva di Eclipse sarà effettuato e vorrà dire che il debug potrà essere iniziato.

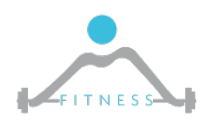

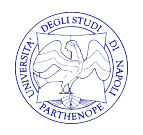

## Esempi di Progetto da cui poter Iniziare

- La ST mette a disposizione degli sviluppatori un insieme di progetti utili per iniziare a sviluppare una specifica periferica.
- Il set di progetti che và sotto il nome di STMCubeMX è disponibile al seguente indirizzo:
  - <u>http://www.st.com/en/embedded-software/stm32cubef3.html</u>
  - Dovremo dunque creare un nuovo progetto vuoto in Eclipse e importare gli opportuni file

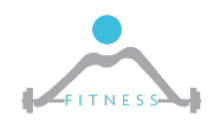

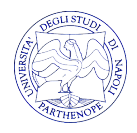

# HAL 1/2

- Gli esempi riportarti in STMCubeMX fanno uso del Hardware Abstraction Layer (HAL)
- Come il nome suggerisce, l' HAL introduce un livello di astrazione in più nell'interazione con il SoC
- In questo modo lo sviluppatore non dovrà preoccuparsi di interagire con l'HW dovendo quindi andare a scrivere nei registri delle differenti periferiche per configurarne l'uso.
- Avrà a disposizione delle API offerte dall'HAL che semplificheranno tale compito

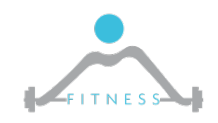

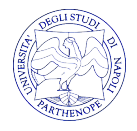

#### HAL 2/2

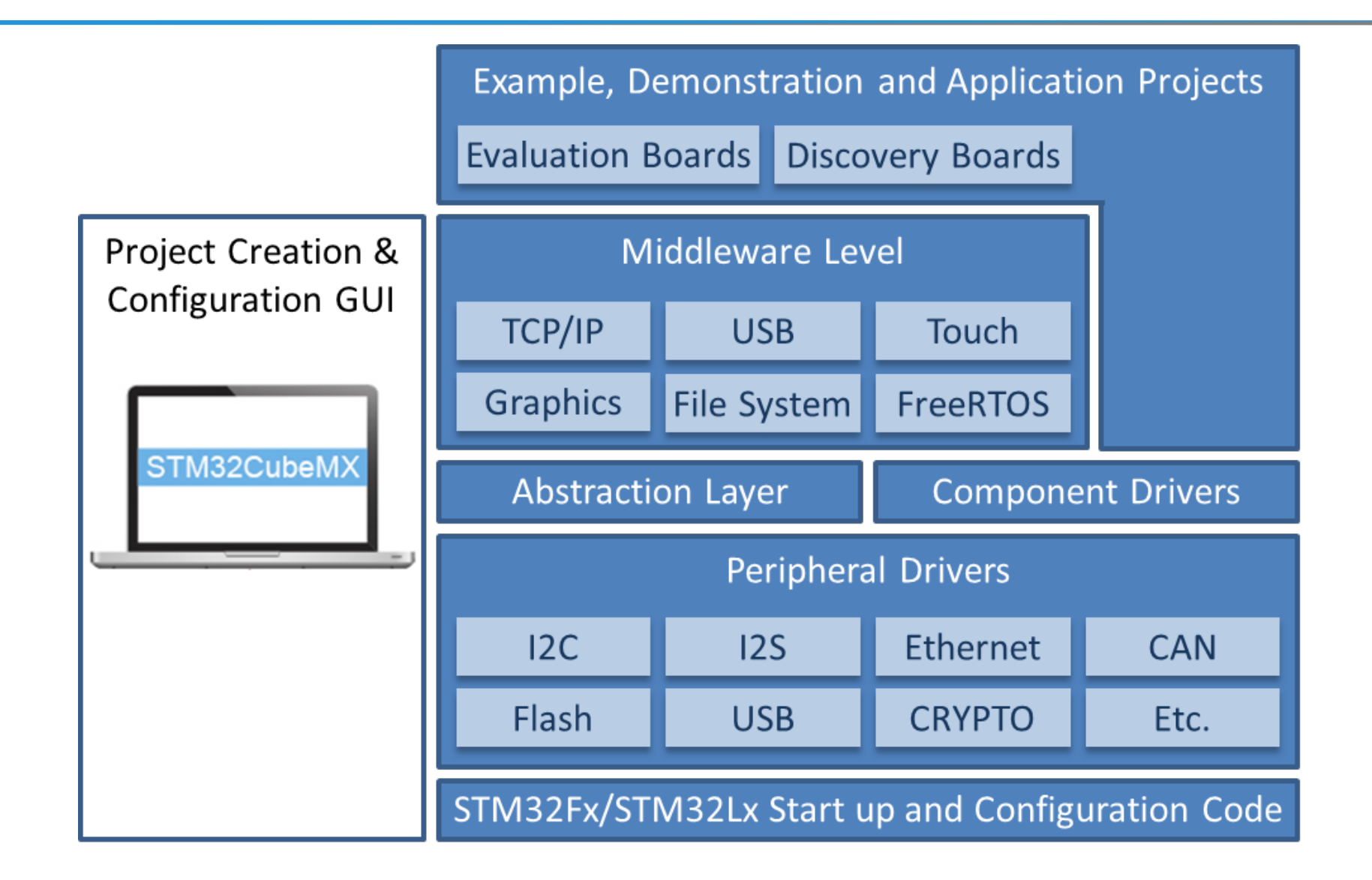

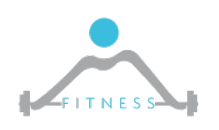

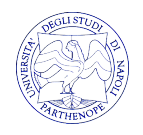

### Link

#### Link Utili:

- o Gruppo Google del Corso
  - <u>https://groups.google.com/forum/#!forum/corso-architetture-parthenope-2017/new</u>
- Link Tutorial
  - <u>http://www.robot-home.it/blog/software/tutorial-arm-stm32-stm32f4-discovery-eclipse-gnu-toolchain-openocd-chibios-sotto-windows/</u>

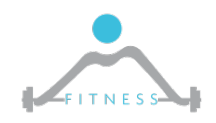

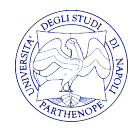